## Registrierung

### Version vom 7. Januar 2024, 23:04 Uhr (Quelltext anzeigen)

Oe1kbc (Diskussion | Beiträge)

(Die Seite wurde neu angelegt: "Um den Matrix Space des ÖVSV beitreten zu können, braucht man ein Matrix Konto. Dieses kann man sich auf grundsätzlich jedem Homeserver anlegen, jedoch gibt…") Markierung: 2017-Quelltext-Bearbeitung Zum nächsten Versionsunterschied →

(kein Unterschied)

## Version vom 7. Januar 2024, 23:04 Uhr

Um den Matrix Space des ÖVSV beitreten zu können, braucht man ein Matrix Konto. Dieses kann man sich auf grundsätzlich jedem Homeserver anlegen, jedoch gibt es ein paar wenige Räume, die nur mit einem Konto am Matrix Server des ÖVSVs zugänglich sind.

Für die Erstanmeldung wird es empfohlen sich über den ÖVSV Matrix Webclient anzumelden. Gehe dafür auf matrix.oevsv.at.

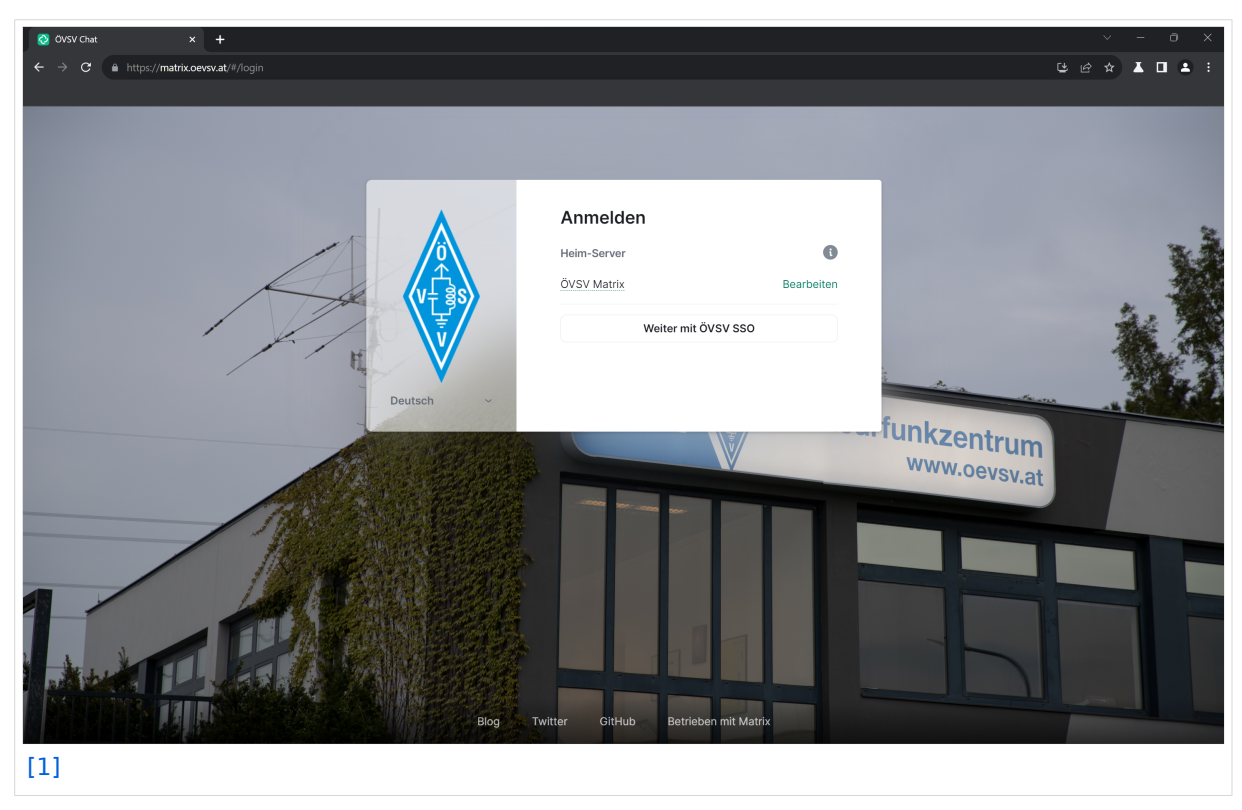

Hier ist noch keine Registrierung notwendig, klick auf "Weiter mit ÖVSV SSO". Dadurch gelangt man auf die Seite des ÖVSV SSO.

| 🕴 Willkommen zum ÖVSV-SSOI - 🤇 🗙 🕇                                           |                                                | ∨ - ∂ X                                                 |
|------------------------------------------------------------------------------|------------------------------------------------|---------------------------------------------------------|
| ← → C ⓐ https://matrix-sso.cevsv.at/if/flow/default-authentication-flow/?nex |                                                | tgL4bD2bzomqAacfiYPkhkcjBAtZH7UvrkVX455P%26re 🖻 🛧 💶 🔺 🗄 |
|                                                                              |                                                |                                                         |
|                                                                              | ÖVSV Österreichischer<br>Versuchssenderverband |                                                         |
|                                                                              | Willkommen zum ÖVSV-SSO!                       |                                                         |
|                                                                              | Login to continue to Matrix.                   | -                                                       |
|                                                                              | Email oder Username                            |                                                         |
|                                                                              | Email oder Username                            |                                                         |
|                                                                              | Password *                                     |                                                         |
|                                                                              |                                                |                                                         |
| J. J. J.                                                                     | Log in                                         |                                                         |
| )                                                                            | Need an account? Sign up.                      |                                                         |
|                                                                              |                                                |                                                         |
|                                                                              | Powered by authentik Background image          |                                                         |
| [2]                                                                          |                                                |                                                         |

Wenn das die Erstanmeldung am ÖVSV SSO ist, dann klick auf "Sign up". Die Zugangsdaten für die Mitgliederdatenbank können **nicht** verwendet werden.

| ♦ Willkommen zum ÖVSV-SSOI - 🤇 🗙 🕂                                                                           |                                       |                                                                                                    |
|----------------------------------------------------------------------------------------------------|---------------------------------------|----------------------------------------------------------------------------------------------------|
| $\leftrightarrow$ $\rightarrow$ C $($ https://matrix-sso.cevsv.at/if/flow/default-authentication-flow/?next= |                                       | gL4bD2bzomqAacfiYPkhkcjBAtZH7UvrkVX455P%26re 🖻 🛧 📕 📤 🚦                                                                                                    |
|                                                                                                    |                                       |                                                                                                    |
|                                                                                                    |                                       |                                                                                                    |
|                                                                                                    |                                       |                                                                                                    |
|                                                                                                    |                                       |                                                                                                    |
|                                                                                                    | ÖVSV                                  |                                                                                                    |
|                                                                                                    | versuchssenderverband                 |                                                                                                    |
| and an and and and and                                                                                       |                                       |                                                                                                    |
|                                                                                                    | VICE PART AN                          | and the first the state of the                                                                                                    |
|                                                                                                    |                                       |                                                                                                    |
|                                                                                                    |                                       |                                                                                                    |
|                                                                                                    | Willkommen zum OVSV-SSO!              |                                                                                                    |
|                                                                                                    | Login to continue to Matrix.          | E                                                                                                    |
|                                                                                                    |                                       |                                                                                                    |
|                                                                                                    | Email oder Username                   |                                                                                                    |
|                                                                                                    | Email oder Username                   |                                                                                                    |
|                                                                                                    | Password *                            |                                                                                                    |
|                                                                                                    |                                       |                                                                                                    |
|                                                                                                    |                                       |                                                                                                    |
| = = = = = = = = = = = = = = = = = = = =                                                                      |                                       |                                                                                                    |
| · 2 D JL //                                                                                                  | Log in                                |                                                                                                    |
|                                                                                                    |                                       |                                                                                                    |
|                                                                                                    |                                       |                                                                                                    |
| Y                                                                                                    | Need an account? Cian up              |                                                                                                    |
|                                                                                                    | iveed an account: Sign up.            |                                                                                                    |
|                                                                                                    |                                       |                                                                                                    |
|                                                                                                    |                                       |                                                                                                    |
| Carl and Carl and Carl                                                                                       | Powered by authentik Background image | and the second second sec |
| [2]                                                                                                    |                                       |                                                                                                    |
|                                                                                                    | Powered by authentik Background image |                                                                                                    |
| [3]                                                                                                    |                                       |                                                                                                    |

#### Folgendes Fenster wird sich öffnen:

| ♦ Registrierung - OVSV × +                                                  |                                                                                                    | ∨ – ∂ X                                                  |
|-----------------------------------------------------------------------------|----------------------------------------------------------------------------------------------------|----------------------------------------------------------|
| ← → C (a) https://matrix-sso.cevsv.at/if/flow/cevsv-user-enrollment/?next=* |                                                                                                    | bD2bzomqAacfiYPkhkcjBAtZH7UvrkVX455P%26redirec 🖻 🛧 💶 😩 🗄 |
|                                                                             | ÖVSV Osterreichischer<br>Versuchssenderverband                                                               |                                                          |
|                                                                             | Registrierung<br>Email :<br>OVSV email (rufzeichen@oevev.at)<br>Passwort<br>Passwort<br>Passwort wiederholen |                                                          |
|                                                                             | Continue Powered by authentik Background image                                                               |                                                          |

Zur Registrierung ist eine aktive **ÖVSV E-Mail Weiterleitung** erforderlich. Gib diese in folgenden Format an: <a href="https://www.aktivecommons.org"></a> (ohne die spitzen Klammern).

Zusätzlich benötigt der SSO Account ein Passwort. Das Passwort muss folgenden Mindestkriterien entsprechen:

- 8 Zeichen
- 1 Großbuchstabe
- 1 Kleinbuchstabe
- 1 Zahl
- 1 Sonderzeichen

Klick anschließend auf "Continue".

Nun wird eine Bestätigungs-Mail an die im E-Mail Weiterleitungs-System hinterlegte E-Mail Adresse versandt.

# BlueSpíce 4

Überprüf auch deinen Spam-Ordner, falls Du die Mail nicht bekommen haben.

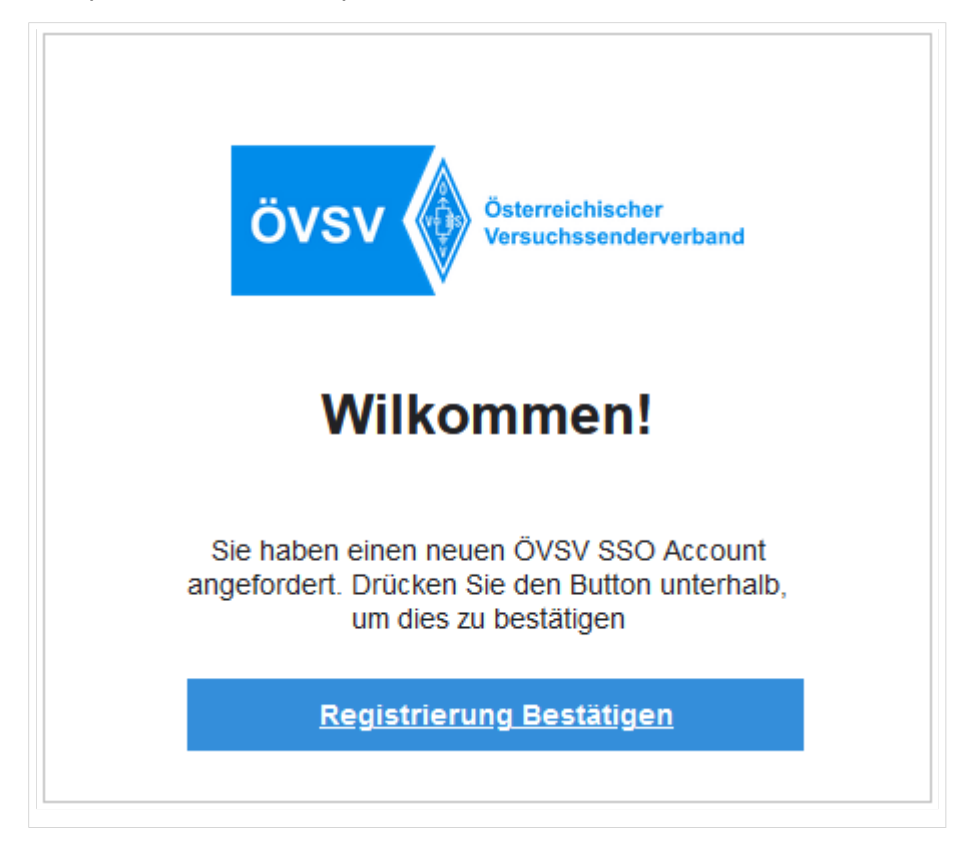

Klick auf Registrierung Bestätigen.

| ♦ Willkommen zum ÖVSV-SSOI - ( × +                                                                            |                                                                    | ∨ – ō ×                                                   |
|----------------------------------------------------------------------------------------------------|--------------------------------------------------------------------|-----------------------------------------------------------|
| $\leftrightarrow$ $\Rightarrow$ <b>C</b> $($ https://matrix-sso.cevsv.at/if/flow/default-authentication-flow/ |                                                                    | gL4bD2bzomqAacfiYPkinkcjBAtZH7UvrkVX455P%26re 🖻 🖈 👗 🔲 📤 👯 |
|                                                                                                    | ÖVSV Österreichischer<br>Versuchsaenderverband                     |                                                           |
|                                                                                                    | Willkommen zum ÖVSV-SSO!<br>Login to continue to Matrix.           |                                                           |
|                                                                                                    | Email oder Username                                                |                                                           |
|                                                                                                    | Password Password                                                  |                                                           |
| J. J.                                                                                                    | Login                                                              |                                                           |
|                                                                                                    | Need an account? Sign up.                                          |                                                           |
|                                                                                                    | Porget username or password? Powered by authentik Background image |                                                           |

Jetzt melde dich mit dem gerade erstellten Konto an:

Dazu einfach das Rufzeichen (als Username) und das Passwort eingeben und "Login" klicken.

| S Continue to your account x +                                                                                                    | ~ - 0 X     |
|----------------------------------------------------------------------------------------------------|-------------|
| ← → C 🔒 https://matrix.cevsv.at/_synapse/client/oidc/callback?code=3fa022fb08cb4931b61c53a2d396dcbe8state=kh7vuL00zqPaWmEF7cWIBhQ0CI32He | 🖻 🖈 👗 🖬 😩 🗄 |
|                                                                                                    |             |
|                                                                                                    |             |
|                                                                                                    |             |
| matrix                                                                                                    |             |
|                                                                                                    |             |
|                                                                                                    |             |
|                                                                                                    |             |
| Continue to your account                                                                                                    |             |
|                                                                                                    |             |
| Test                                                                                                    |             |
| @teat1matrix.covsv.at                                                                                                    |             |
| Continuing will grant matrix.oevsv.at access to your                                                                                     |             |
| aucount.                                                                                                    |             |
| Continue                                                                                                    |             |
|                                                                                                    |             |
| (matriv)                                                                                                    |             |
| An open network for secure, decentralized communication.                                                                                 |             |
| © 2023 The Matrix.org Foundation C.I.C.                                                                                                  |             |
|                                                                                                    |             |
|                                                                                                    |             |
|                                                                                                    |             |
|                                                                                                    |             |

Indem Du auf "Continue" klickst, wird ein Matrix User mit dem Benutzernamen @rufzeichen: matrix.oevsv.at angelegt (diesen nicht beim SSO verwenden).

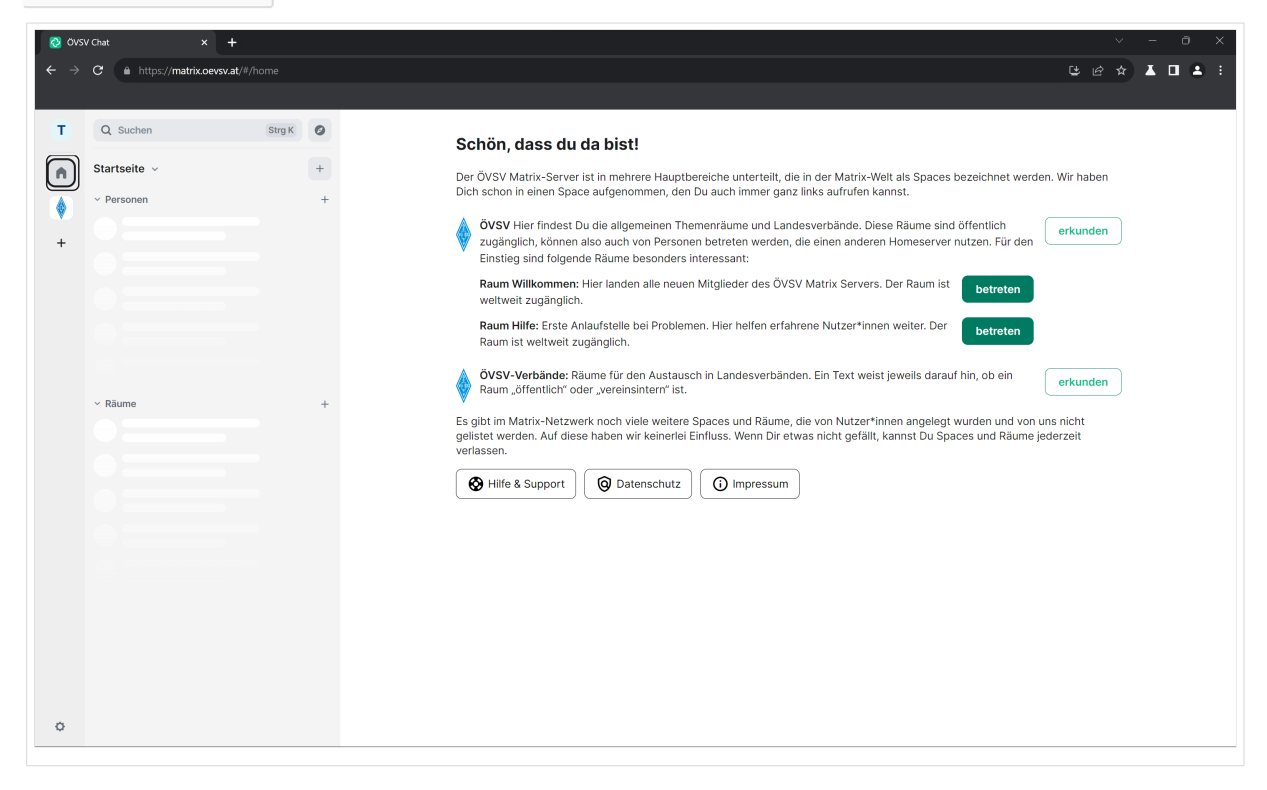

Geschafft! Viel Spaß beim Verwenden vom ÖVSV-Matrix-Server!